【大一新生請注意】112 學年度大一體育課程選課變革-需自行上系 統選課

112 學年度起體育課程試辦興趣選課。

同學可依據自己的興趣及排課規劃,於四學年完成四個學期體育課 程即可。

本學期 8 月 23 日至 25 日辦理選課,大一體育課程須自行選課, 選填課程名稱為「基礎 OO 與健康知能」之體育課程

## 體育課選課方式如下

1. 進入「成大課程資訊及選課系統」,並於右上方點選「登入」

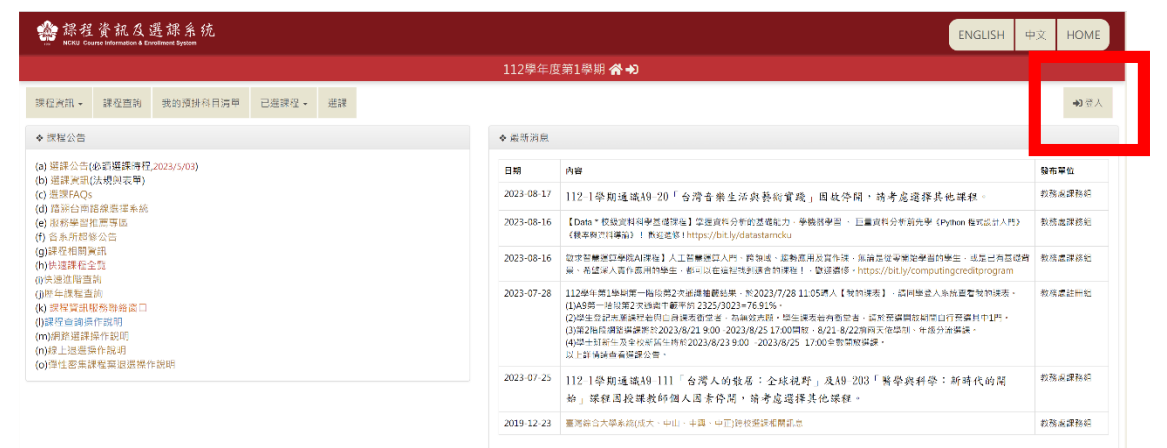

## 2.登入後, 並點選「體育課程」

| 🚔 課程資訊及選課系<br>NCKU Course Information & Envolument System | 统               |              |            |          | ENGLISH     | 中文   | 學生資訊 | HOME |
|-----------------------------------------------------------|-----------------|--------------|------------|----------|-------------|------|------|------|
|                                                           |                 | 112學年度第1     | 學期 ( ) 🗥   |          |             |      |      |      |
| 課程資訊 * 課程查詢 我的預                                           | 排科目演單 已選課程・ 選課・ |              |            |          |             |      |      | ☞ 登出 |
| 首頁 > 課程查詢                                                 |                 |              |            |          |             |      |      |      |
| ■查詢條件:                                                    |                 |              |            |          |             |      |      |      |
| 条所課程                                                      | 通識類課程           | 膽倉課程         | 服務學習       | 軍訓課程     | <b>莱</b> 語• | 中心課程 |      |      |
| 耳他全校性課程                                                   | 彈性寄生課程(微學分)     |              | MOOCS課程    | 學術倫理課程   | 專業          | 總總課程 |      |      |
| 違距課程                                                      | 15+3跨域資作課程      | 跨領域學程課程      | 校銀資料科學基礎課程 | COURSERA | 領城事         | 長微學程 |      |      |
| ■ 其他課程連結                                                  |                 |              |            |          |             |      |      |      |
| 跨領域學程讀訊                                                   | 募续续程            | College X 課程 | 微學分專屬統頁    | 誤頗查詢     | 服務          | 習資訊  |      |      |
| 普波工程線上課程 (PEC                                             | C)              |              |            |          |             |      |      |      |
|                                                           |                 |              |            |          |             |      |      |      |

## 3.進入後請點選「列表」

| 会課程資訊及選擇系统<br>Excel Consensational Research Section | ENGLISH 中文 | 學生資訊 HOI |
|-----------------------------------------------------|------------|----------|
| 112學年度第1學期                                          |            |          |
| 課程質訊 - 課程查詢 我的発扬科目演單 已描课程 - 選課 -                    |            | 요 40     |
| á頁 > 課程查約 > 體育課程                                    |            |          |
| ■ 12010年11日第2日日<br>報行会論<br>第1日日                     |            |          |
| 如今正式問題,講員相信講記的人員<br>版種所考 © 2023 国立成功大学 計算管局網算中心     |            |          |

圖 3

4.可以依據自身的興趣及時間選擇課程,但請留意所點選課程的性別、年級(如藍色框),一年級學生建議選擇課程名稱為「基礎 OO 與健康知能」的體育課程。

於選課期間之前請利用「加入預排」的功能,加入後成功的畫面如 圖 5,若於選課期間則可直接點選「志願登記」,加入後成功的畫面 如圖 6。

| 会課程<br>NCIKU Cours | 資訊及選課系统<br>ne teformation & Enrollment Bystem |                                 |                             |            |                 |              | ENGL                      | ISH 中文             | 學生證            | ER H       | OME      |
|--------------------|-----------------------------------------------|---------------------------------|-----------------------------|------------|-----------------|--------------|---------------------------|--------------------|----------------|------------|----------|
|                    |                                               |                                 |                             | 112學年度第1學期 |                 |              |                           |                    |                |            |          |
| 課程資訊 -             | 課程查詢 我的預排科目》                                  | 青草 已選課程,                        | - 選課 ▼                      |            |                 |              |                           |                    |                | 0          | ◆登出      |
| 首頁 > 課程習           | E詢 > 體育課程 > 列表                                |                                 |                             |            |                 |              |                           |                    |                |            |          |
| 🗏 查詢條件:糸           | 所體育室                                          |                                 |                             |            |                 |              |                           |                    |                |            |          |
| 素所名類               | 糸號-序號<br>課程高-分遊高<br>屬性高                       | 年級<br>道別<br>組別                  | 科目名碼(連結課程地額)<br>■ 備註 O 限選條件 | 舉分<br>强必等  | 数邮姓名<br>":主负责者师 | 已選課人數/餘<br>額 | 時間/数室                     | 詳明<br>/Moodle      | 加强<br>志願登<br>記 | 加入預<br>排科目 | 分承<br>微調 |
| 體育室 OPE            | A2-001<br>A219400-1<br>[OPE406]               | 1<br>一年級體<br>育(女生<br>組)         | 基礎東球與健康知能<br>○ [馬女会祖] 球具自傷  | 0<br>公将    | 经出建             | 0/28         | [4]7~8 成大综合體育<br>能 體育能系球場 | ▶ 詳程大綱<br>▶ Moodle | 石詞<br>登記       | 加入<br>預請   | 加入<br>動物 |
| 體育室 OPE            | A2-002<br>A219400-3<br>[OPE406]               | 1<br>一年級體<br>斉(女生<br>組)         | 基礎桌球與鍵旗知能<br>圖【男女合班】球具自備    | 0<br>必罪    | 邱宏達             | 0/28         | [5]7~8 床大综合體育<br>能量育能点球場  | ▶ 課程大鋼<br>▶ Moodle | 志前<br>登記       | 加入<br>預測   | 加入<br>對的 |
| 燈筒室 OPE            | A2-003<br>A219400-5<br>[OPE406]               | 1<br>一年級體<br>育(女生<br>組)         | 基礎桌球與健康知能<br>Ⅰ [男女合班] 球具自像  | 0<br>©#F   | 徐璟高             | 0/23         | [1]7~8 成大综合體育<br>範 體育範系球場 | ▶詳程大綱<br>▶ Moodle  | 石(N)<br>登記     | 加入<br>預建   | 加入<br>微的 |
| 燈育室 OPE            | A2-004<br>A219400-7<br>[OPE406]               | 1<br>一年获 <b>證</b><br>育(女生<br>組) | 基礎桌球與建康知能<br>圖 [男女合班] 球具自備  | 0<br>2019  | 許續哲             | 0/25         | [2]7~8 成大综合體育<br>能量育能系球場  | ▶ 課程大鋼<br>▶ Moodle | 志M<br>査記       | 加入<br>預排   | 加入<br>動物 |
| 體育至 OPE            | A2-005<br>A219400-9<br>[OPE406]               | 1<br>一年級體<br>育(女生<br>組)         | 基礎果球與健康知能<br>圖【與女会班】球具自備    | 0<br>©#F   | ¥博任             | 0/25         | [3]7~8 成大综合體育<br>範 體育範系球場 | ▶ 課程大綱<br>▶ Moodle | 志順<br>登記       | 加入<br>預請   | 加入<br>戦争 |
| 體商室 OPE            | A2-006<br>A219400-11<br>[OPE406]              | 1<br>一年級體<br>育(女生<br>鍵)         | 基礎桌球與健康知能<br>ⓓ [男女合班] 球具目痛  | 0<br>42149 | 發揮任             | 0/25         | [5]3~4 成大综合體育<br>組織育能点球場  | ● 課程大鍋<br>● Moodle | 志詞<br>登記       | 加入<br>預課   | 加入<br>動物 |

圖 4

| 系所名蜀    | 志號-萨號<br>译程碼-分證高<br>屬性機          | 年級<br>近別<br>組別           | 20.30            | 科目名稱(連結送程地図)<br>▶ 借註 0 機構條件                                        | 學分<br>强約編         | 数新姓名<br>"注负责老师 | 已强谋人数/能<br>额 | 時間教室                      | 詳紹<br>/Moodle          | 加强<br>志服登<br>記  | 加入预算利用       | 举 代學<br>調 ()<br>一章 |
|---------|----------------------------------|--------------------------|------------------|--------------------------------------------------------------------|-------------------|----------------|--------------|---------------------------|------------------------|-----------------|--------------|--------------------|
| 體育室 UPE | A2-111<br>A219300-10<br>[OPE405] | 1<br>一年級體<br>育(男生<br>組)  | 18 <del>10</del> | 系统计可处理的测定。<br>图 【例如会选】 动肌面制                                        | 0<br>6248         | <b>轩容</b> 商    | 8/25         | 1413~4 東大語会體質<br>紅燈有能型建物  | • 2819 ABI<br>• Moodle | 2.0<br>92       | 加入<br>液油     | 1025.<br>18130     |
| 體育室 OPE | A2-117<br>A21A200-2<br>[OPE414]  | 1<br>一年級體<br>商 (男生<br>雄) | 话族               | an and and and an operation for the formation.<br>En advantant rea | 0<br>42.495       | <b>英</b> 賢哲    | 0/40         | [5]7-8 成大協会體質<br>崔 體育範辦水池 | • 調相大調<br>• Moodle     | <b>志時</b><br>登紀 | 加入<br>第18    | nik<br>Rite        |
| 總有主 OPE | A2-118<br>A21A200-3<br>[OPE414]  | 1<br>一年級體<br>第(例生<br>組)  | if if            | 基礎調味例<br>除消費機 訊息通知                                                 |                   | ×              | 0/40         | [4]7-8 成大線会體高<br>能體高能源水池  | ◆課程大調<br>◆ Moodle      | 志神<br>皇之        | 30%.<br>1038 | 101.X<br>18139     |
| 總資室 OPE | A2-122<br>A21C100-2<br>[OPE433]  | 1<br>一年級譜<br>高(男生<br>組)  | 18.85            | 基礎聚論者:<br>同【集文台辑】                                                  |                   | 羅定             | 0/19         | [1]7-6 州杨治王王 州杨<br>松王     | • 課版大調<br>• Moodle     | 214<br>312      | 加入<br>資源     | 加入<br>創語           |
| 體資室 OPE | A2-123<br>A21C100-4<br>[OPE433]  | 1<br>一年級體<br>賞 (周生<br>組) | 捕燕               | 基礎政論(利)<br>◎【用女合語】                                                 |                   |                | 0/19         | [3]7-8 宗秘哲王 宗朝<br>教王      | • 詳細大調<br>• Moosle     | 610<br>832      | na.<br>Mar   | 10.2.<br>19.19     |
| 婚育室 OPE | A2-125<br>A21C500-2<br>[OPE437]  | 1<br>一年級續<br>賓 (男生<br>組) | 诵获               | 基礎學學證論與證證知識<br>● [Mgg合統] 目情3米手編帶及事學手掌                              | 0<br>£24 <b>6</b> | 黄鹇的            | 0/28         | [2]7~6 成大協会體育<br>管理與國际時級  | ▶ 調檀大讀<br>▶ Moodle     | ZN<br>BZ        | 107.<br>1818 | 20.3.<br>(ETH)     |
| 體育室 OPE | A2-127<br>A218900-2<br>[OPE431]  | 1<br>一年級師<br>育(男生<br>組)  | 講義               | 基礎季草有氧與健康知能<br>◎ [累女會地]                                            | 0<br>436          | 許灭文            | 8/20         | [4]7-6 领标题译数室<br>储标器(串数量  | ◆ 調報太淵<br>◆ Maodle     | 200<br>312      | 加末.<br>資料    | 加入<br>動物           |
|         |                                  |                          |                  |                                                                    |                   |                |              |                           |                        |                 |              |                    |

圖 5

| 重新名籍    | 东亚-萨城<br>謀权總-分道總<br>屬性總          | 年級<br>班別<br>組別                   | tal SH        | 科日名簡(建結課<br>▶ 借註 O 則運業 | 坚地翻)<br>件                  |                 | 15F<br>1.610 | 数新姓名<br>"注意改老师 | 已獲課人數/繳<br>動 | 马脚牧主                      | 1#391<br>/Moodle     | 加强<br>志加登<br>記   | 加入雅           | 學分承<br>認激調<br>表 |
|---------|----------------------------------|----------------------------------|---------------|------------------------|----------------------------|-----------------|--------------|----------------|--------------|---------------------------|----------------------|------------------|---------------|-----------------|
|         | [OPE406]                         | 育 (男生<br>組)                      |               |                        |                            |                 |              |                |              |                           |                      |                  |               | _               |
| 離育室 OPE | A2-103<br>A219400-6<br>[OPE406]  | 1<br>一年額 <b>聞</b><br>育(男生<br>組)  | 18A           | 基礎桌球與鍵(<br>圖 [州女会班] 林  | ·延急球功能增加能<br>1.(男女公社) 中美司権 |                 |              | 徐珊燕            | 0/23         | [1]7~8 成大協合證明<br>崔 證何能兵非明 | • 詳記大調<br>• Moodle   | 2.10<br>212      | 70.7.<br>9814 | 2013.<br>(811)  |
| 植育室 OPE | A2-104<br>A219400-8<br>[OPE406]  | 1<br>一年获 <b>提</b><br>育 (男生<br>組) | 1846          | 基礎意求與翻<br>國 (男女合班)     | 是否確定登記下列抽籃課程?              |                 | 0            | 9444<br>×      | 0/25         | [2]7~8.成大地合體有<br>新聞着新聞所珍珠 | • 課程大調<br>• Moodle   | 2.M<br>202       | 20X<br>303    | 加入<br>曲論        |
| 體育室 OPE | A2-105<br>A219400-10<br>[OPE406] | 1<br>一年該體<br>育(男生<br>組)          | ir M          | 基礎桌球與自<br>图(男女合班)      | 【A2-106】基礎県球與健康知能<br>驗證    | 4               |              |                | 0/25         | [3]7~8 成大統自體商<br>崔體育記系球場  | ● 課程大綱<br>● Moodle   | 志明<br>王記         | 804<br>307    | 2013年<br>1913年  |
| 健育室 OPE | A2-106<br>A219400-12<br>[OPE406] | 1<br>一年級體<br>育(男生<br>組)          | 38            | 基礎桌球與(<br>國 [男女会班]     |                            | лаас, 80-948CDE |              |                | 0/25         | [5]3~4 成大語白證所<br>能 證何記点珍特 | ● 課程大調<br>● Moodle   | 之 <b>刊</b><br>登记 | 70.5<br>1914  | 203.<br>(919    |
| 儲育室 OPE | A2-107<br>A219300-2<br>[OPE405]  | 1<br>一年級婚<br>育 (男生<br>組)         | 18 <b>7</b> 6 | 基礎料球列(<br>图 (男女合班)     | 請於課程登記後,再至「登記清單與志用         | ●序調整」調整油廠       | 志願序          | -              | 0/28         | [1]7~8.成大統合擁有<br>新聞用新訂序場  | ◆ 課程大調<br>◆ Moodle   | 5.0<br>312       | 207.<br>1918  | 2017.<br>19170  |
| 總有至 OPE | A2-108<br>A219300-4<br>[OPE405]  | 1<br>一年振聞<br>育 (男生<br>組)         | 1886          | 基礎和球判(<br>图(男女合规]      | _                          |                 |              |                | 0/28         | [5]7~8 成大統治撤销<br>崔 撤回起到环场 | ● 課程大編<br>● Moodle   | 志則<br>王22        | 304<br>2014   | 103.<br>1918    |
| 槍百定 OPE | A2-109<br>A219300-6<br>[OPE405]  | 1<br>一年級 <b>親</b><br>育 (男生<br>組) | ua.           | 基礎料球與鍵目<br>图(男女合班)科    | MUM.<br>Hore               |                 | 0<br>,6246   | Millio         | 0/24         | [3]7~8 成大總合權商<br>組 權有超目時將 | ◆ 1918大湖<br>◆ Moodie | 311<br>212       | 20,5.<br>30,9 | 2003.<br>2018   |
| 總資室 OPE | A2-110<br>A219300-8<br>[OPE405]  | 1<br>一年获量<br>育(男生                | 1846          | 基礎和球與使用<br>图 (男女合班) 申  | e Ausei<br>Al III (S       |                 | 0<br>2016    | 计结管            | 0/25         | [4]7-8 成大協会總商<br>崔 總有被羽球場 | • 調復大調<br>• Moodle   | 志興               | 10)<br>10)    | 加入<br>後1時       |

圖 6

6.事前預排志願者,不要忘了於選課時間截止前,進入「選課」> 「預排志願登記」將想要登記的課程按下「+登記課程」的按鈕。

| 🎂 課程資訊及選課系統<br>NCRU Course information & Enrollment System |                                                |                    | ENGLISH | 中文! | 學生資訊 | HOME   |
|------------------------------------------------------------|------------------------------------------------|--------------------|---------|-----|------|--------|
|                                                            |                                                | 112學年度第1學期         |         |     |      |        |
| 課程資訊。 課程查詢 我的預排科目清單 已邀課程。                                  | 道課 -                                           |                    |         |     |      | ▶登出    |
| 首頁 > 登記清單與志願序調整                                            | ◆系號、序號單科加選                                     |                    |         |     |      |        |
|                                                            | <ul> <li>★ 預排選課</li> <li>● 乗選</li> </ul>       | 請使用拖拉方式來調整登記清單志願序! |         |     |      |        |
|                                                            | —————————————————————————————————————          | 通識 第二外語 體育 軍訓      |         |     |      |        |
| 志願序:1 【A2-117】基                                            | <ul> <li>◆単科志願課程登記</li> <li>◆預排志願登記</li> </ul> | 學分) FRI. 7-8       |         |     |      | 一副除    |
| 志願序:2 【A2-106】基                                            | <b>成</b><br>罗彈性密集棄(這)還                         | 學分) FRI. 3-4       |         |     |      | -==100 |
| 志願序:3 【A2-126】基                                            | 礎拳擊健身與健康知能(必                                   | ፩ 0.0 學分) TUE. 7-8 |         |     |      | 一副除    |
|                                                            |                                                |                    |         |     |      |        |
|                                                            |                                                |                    |         |     |      |        |

|                                                                      |             |          |      |     |        |                   |                    | E Carlos de Carlos de Carlos de Carlos de Carlos de Carlos de Carlos de Carlos de Carlos de Carlos de Carlos de | NGLISH 中文 | 學生資訊 HOME |  |
|----------------------------------------------------------------------|-------------|----------|------|-----|--------|-------------------|--------------------|----------------------------------------------------------------------------------------------------|-----------|-----------|--|
|                                                                      |             |          |      |     | 112學   | 年度第1學             | 期                  | 4                                                                                                    |           |           |  |
| 果程資訊 - 課程造                                                           | 查詢 我的預排科目清單 | 已選課程▼    | 選課 ▼ |     |        |                   |                    |                                                                                                    |           | > 登出      |  |
| i頁 > 預排志願登i                                                          | 記           |          |      |     |        |                   |                    |                                                                                                    |           |           |  |
| 生志願課程                                                                |             |          |      |     |        |                   |                    |                                                                                                    |           | 預排志願登     |  |
|                                                                      |             |          |      | 請於課 | 程登記後,再 | 至「登記清             | 單與志願序調整」調          | 整抽驗志願序。                                                                                                    |           |           |  |
| 麻所代號                                                                 | 課程序號        | 課程名稱     |      | 遐必修 | 學分數    | 類別                | 時間                 | 上提地點                                                                                                    |           | 立たまれた     |  |
| A2                                                                   | 001         | 基礎桌球與健康知 | 賄    | 必修  | 0.0    | 講義                | 星期四 7-8            | A233 (成大综合體育館-體育館吳球場)                                                                                           |           | + ②記課程    |  |
| A2                                                                   | 004         | 基礎桌球與健康知 | #E   | 必修  | 0.0    | 調意                | 星期二 7~8            | A233 (成大综合體育語-體育館桌球場)                                                                                           |           | + 登記課程    |  |
| ■ 目前開放登記的志順課程:通識(A9)、第二外語(A1 501~700)、權質(A2)、軍副(A3) 応告任何種・詳算線相関22的人員 |             |          |      |     |        |                   |                    |                                                                                                    |           |           |  |
|                                                                      |             |          |      |     | 版權的    | ¶©2023 ≞ <u>□</u> | LIKK初入学 IFI真微見納路中が | 0                                                                                                    |           |           |  |

圖 8

| 課程資訊 ▼            | 課程查詢  | 我的預排科目清華  | 已選課程 -   | 選課▼        |                                                 |    |                      |         |
|-------------------|-------|-----------|----------|------------|-------------------------------------------------|----|----------------------|---------|
| 首頁 > 預排<br>新生志願課程 | 志願登記  |           |          |            | (三角)石(h)                                        |    | 1                    | 預排志願登記  |
| 乘所代號              | :91   | 呈序號       | 課程名稱     |            | alv.st. H                                       |    | 上謂地點                 | 登記課程    |
| A2                | c     | 001       | 基礎桌球與健康的 | 日月日        | 【A2-126】基礎拳擊健身與健康知能志願登記成功!                      |    | 233 (成大综合體商館-體商館桌球場) | + 22222 |
| AZ                | c     | 004       | 基礎桌球與健康9 | 印度         |                                                 | 神士 | 233 (成大综合體育館-體育館桌球場) | + 1074  |
| i e               | 前開放登記 | 的志願課程:邁讓( | A9)、第三外語 | (A1 501~70 | 0) - 推照(A2) - 運動(A3)                            |    |                      |         |
|                   |       |           |          |            | 如肯任何問題。議議總相與批批人员<br>版權所有 @ 2023 查立成功大学 ¥董崇貴調辞中心 |    |                      |         |
|                   |       |           |          |            |                                                 |    |                      |         |

圖 9

8.最後再到,進入「選課」>「登記清單與志願序調整」進行志願排 序。

| 🍰 課程資訊及選課系統<br>NCKU Course information & Envoltment System |                                                  |                         | ENGLISH 中文 | 學生資訊 HOME   |
|------------------------------------------------------------|--------------------------------------------------|-------------------------|------------|-------------|
|                                                            |                                                  | 112學年度第1學期              |            |             |
| 課程資訊 - 課程查詢 我的預排科目清單 已遵課程 -                                | 遊課 -                                             |                         |            | <b>▶</b> 登出 |
| 首页 > 登記清單與志願序調整                                            | ★承號、序號單稱加巖                                       |                         |            |             |
|                                                            | + 预排温焊<br>- 美選                                   | 請使用拖拉方式來調整登記清單志願序!      |            |             |
|                                                            | <b>进 登记请单</b> 兴志服序調整                             | 通識 第二外語 體育 軍訓           |            |             |
| 志願序:1 【A2-117】基                                            | <ul> <li>◆ 單科志願課程登記</li> <li>◆ 預排志願登記</li> </ul> | ) 學分) FRI. 7-8          |            | 一副除         |
| 志願序:2 【A2-106】基                                            | ₫<br>』 揮性密集棄(還)還                                 | )學分) FRI. 3-4           |            | -==100      |
| 志願序:3 【A2-126】基                                            | 礎拳擊健身與健康知能 (必                                    | 』<br>修 0.0 學分) TUE. 7-8 |            | 一副除         |
|                                                            |                                                  |                         |            |             |
|                                                            |                                                  |                         |            |             |
|                                                            |                                                  |                         |            |             |

圖 10

## 9.調整完成後即完成選課

| 🌸 課程資     | F記及選ま<br>Information & Enrollment | 課系统<br>nt Synteen |          |       |                |         |          |      |      |  | ( | ENGLISH | 中文 | 學生資訊 | HOME  |
|-----------|-----------------------------------|-------------------|----------|-------|----------------|---------|----------|------|------|--|---|---------|----|------|-------|
|           |                                   |                   |          |       |                | 112學年   | 度第1學期    |      | â    |  |   |         |    |      |       |
| 課程資訊 * 詳  | 果程查詢 我                            | 的預排科目清單           | 已選課程▼    | 選課▼   |                |         |          |      |      |  |   |         |    |      | ● 登出  |
| 首頁 > 登記清單 | 單與志願序調                            | 整                 |          |       |                |         |          |      |      |  |   |         |    |      |       |
|           |                                   |                   |          |       |                | 請使用拖打   | 立方式來調整   | 登記清單 | 志願序! |  |   |         |    |      |       |
|           |                                   |                   |          |       |                | 通識      | 第二外語     | 體育   | 軍訓   |  |   |         |    |      |       |
| 志         | 願序:1                              | [A]               | 2-117】基础 | 楚游泳與個 | 建康知能 (必修 0.0 學 | 分) FRI. | 7-8      |      |      |  |   |         |    |      | -1983 |
| 志         | 願序:2                              | [A]               | 2-106】基础 | 楚桌球舆( | 建康知能 (必修 0.0 學 | 分) FRI. | 3-4      |      |      |  |   |         |    |      | -88   |
| 志         | 願序:3                              | [A]               | 2-126】基础 | 遊拳擊健! | 身與健康知能 (必修 0   | ).0 學分) | TUE. 7-8 |      |      |  |   |         |    |      | -898  |
|           |                                   |                   |          |       |                |         |          |      |      |  |   |         |    |      |       |
|           |                                   |                   |          |       |                |         |          |      |      |  |   |         |    |      |       |

圖 11